# **brother**

# Brother ScanViewer Guide for iOS/OS X

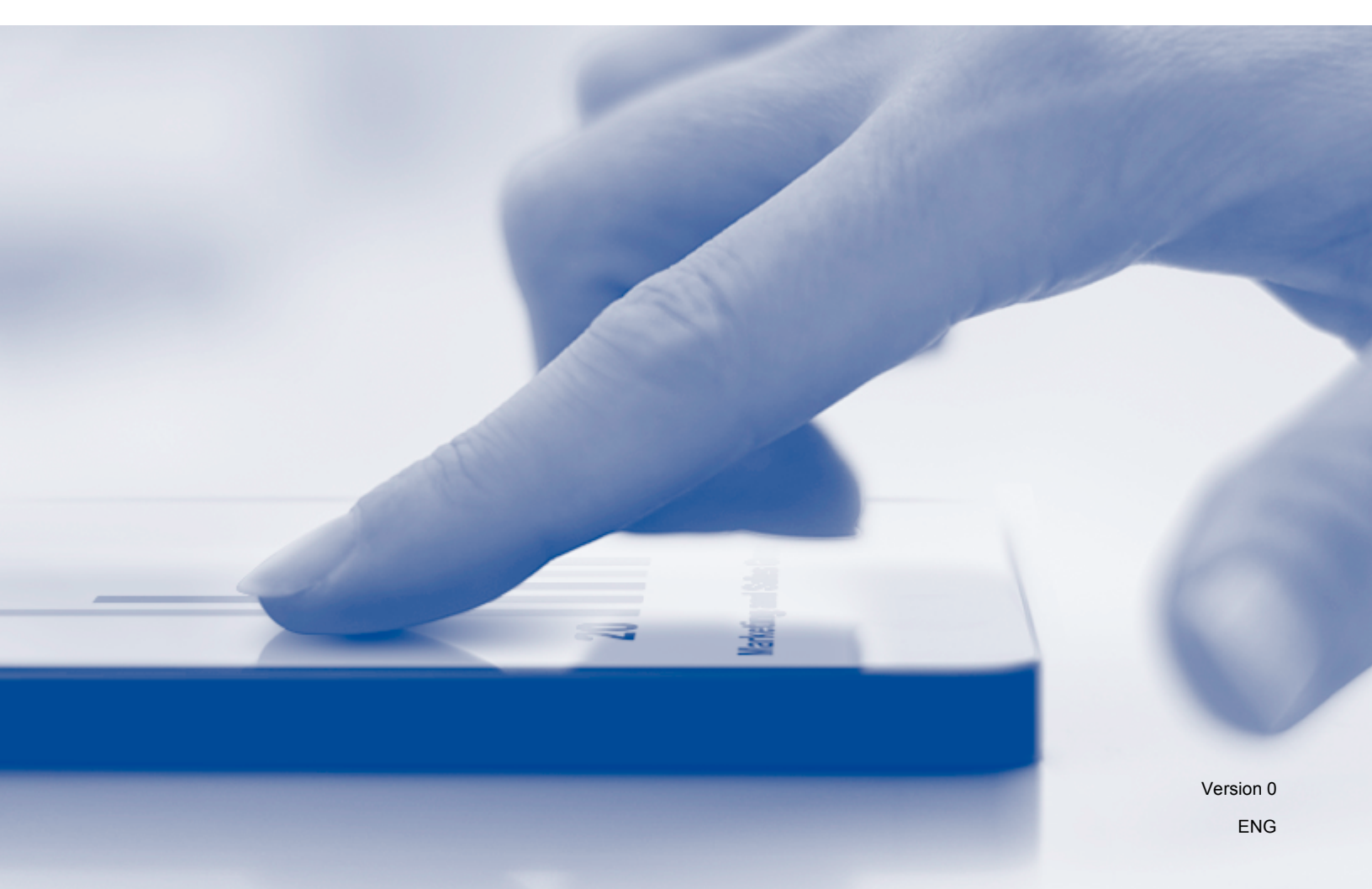

# **Definitions of notes**

We use the following note style throughout this user's guide:

| NOTE | Notes tell you how you should respond to a situation that may arise, or give |
|------|------------------------------------------------------------------------------|
|      | tips about how the operation works with other features.                      |

# Trademarks

The Brother logo is a registered trademark of Brother Industries, Ltd.

Brother is a trademark of Brother Industries, Ltd.

Apple, Macintosh, OS X, iCloud, iPhone, iPod touch and iPad are trademarks of Apple Inc., registered in the U.S. and other countries.

App Store is a service mark of Apple Inc.

Each company whose software title is mentioned in this manual has a Software License Agreement specific to its proprietary programs.

Any trade names and product names of companies appearing on Brother products, related documents and any other materials are all trademarks or registered trademarks of those respective companies.

©2013 Brother Industries, Ltd. All rights reserved.

# **Table of Contents**

\_\_\_\_

| 1 | Introduction                                                       | 1  |
|---|--------------------------------------------------------------------|----|
|   | Overview                                                           | 1  |
|   | Supported devices and operating systems                            | 1  |
|   | Downloading Brother ScanViewer from the App Store                  | 1  |
|   | Scanning images and documents                                      | 2  |
|   | Supported file formats                                             | 2  |
| 2 | Using Brother ScanViewer with an iPhone/iPod touch/iPad            | 3  |
|   | Viewing images and documents                                       | 3  |
|   | Editing image and document categories                              | 7  |
|   | How to rename a category                                           | 8  |
|   | How to delete a category                                           | 8  |
|   | How to add a category                                              | 8  |
|   | Editing images and documents from the image or document list       | 9  |
|   | How to rename an image or document                                 | 10 |
|   | How to duplicate an image or document                              | 10 |
|   | How to move an image or document                                   | 10 |
|   | How to delete an image or document                                 | 11 |
|   | How to combine multiple documents                                  | 11 |
|   | Editing images from the preview screen                             | 12 |
|   | How to delete an image                                             | 13 |
|   | How to rotate an image                                             | 13 |
|   | How to crop an image                                               | 13 |
|   | Editing documents from the preview screen                          | 14 |
|   | How to split a document                                            | 15 |
|   | How to delete a document page                                      | 15 |
|   | How to rotate a document page                                      | 15 |
| 3 | Using Brother ScanViewer with Macintosh                            | 16 |
|   | Viewing images and documents                                       | 16 |
|   | Editing image and document categories                              | 20 |
|   | How to rename a category                                           | 21 |
|   | How to delete a category                                           | 21 |
|   | How to add a category                                              | 22 |
|   | Editing images and documents from the image or document thumbnails | 23 |
|   | How to rotate an image or document                                 | 24 |
|   | How to duplicate an image or document                              | 24 |
|   | How to move an image or document                                   | 24 |
|   | How to delete an image or document                                 | 25 |
|   | How to combine multiple documents                                  | 25 |
|   | How to rename an image or document                                 | 25 |
|   | Editing images from the preview screen                             |    |
|   | How to delete an image                                             | 27 |
|   | How to rotate an image                                             | 27 |
|   | How to crop an image                                               | 28 |
|   | Editing documents from the preview screen                          | 29 |
|   | How to split a document                                            | 30 |
|   | How to delete a document page                                      | 30 |
|   | How to rotate a document page                                      | 31 |

# Introduction

# Overview

Brother ScanViewer allows you to use your iOS device or Macintosh computer, to view and edit images and documents scanned by a Brother machine and saved to iCloud <sup>1</sup>.

<sup>1</sup> iCloud is a cloud service provided by Apple Inc. Data that is saved to iCloud can be shared by iCloud-compatible devices using the Internet.

Brother ScanViewer supports the following functions:

- Categorizing and organizing images and documents
- Editing images and documents

# Supported devices and operating systems

Brother ScanViewer is compatible with the following devices:

- iPhone (iOS 5.0 or later)
- iPod touch (iOS 5.0 or later)
- iPad (iOS 5.0 or later)
- Macintosh (OS X v10.8.x)

#### NOTE

Certain features of Brother ScanViewer may not be supported by your iOS device.

# **Downloading Brother ScanViewer from the App Store**

You can download and install Brother ScanViewer from the App Store. To take advantage of all the features supported by Brother ScanViewer, make sure you are using the latest version.

To download and install or uninstall Brother ScanViewer, refer to the user's guide for your iOS device or Macintosh.

# Scanning images and documents

You can use Brother ScanViewer to view and edit images and documents that were scanned and saved to iCloud using the following methods:

Brother iPrint&Scan (for iOS)

Brother iPrint&Scan is an application for iOS devices, which can be downloaded and installed from the App Store.

To use this method for scanning, start Brother iPrint&Scan directly or tap an the main menu of Brother ScanViewer to access Brother iPrint&Scan.

For more information about Brother iPrint&Scan, visit the Brother website at: <u>http://www.brother.com/apps/iphone/</u>.

Brother ControlCenter (for OS X)

ControlCenter is a software utility that allows you to access your Brother machine's scan functions.

To use this method for scanning, start ControlCenter, set the target application in Brother ScanViewer, and start scanning.

You can download and install ControlCenter from the Brother Solutions Center at: <u>http://solutions.brother.com/</u>.

For more information about ControlCenter, see your Brother machine's Software User's Guide (or Software and Network User's Guide, depending on your model) on the CD-ROM included with your machine.

ICA scanner driver (for OS X)

To use this method for scanning, click Scan on the main menu of Brother ScanViewer.

You can install the ICA scanner driver from the CD-ROM supplied with your Brother machine or download it from the Brother Solutions Center at: <u>http://solutions.brother.com/</u>.

#### NOTE

Brother ScanViewer cannot be used to view or edit images and documents that were scanned using the ICA scanner driver and any application *other* than Brother ScanViewer.

# Supported file formats

Brother ScanViewer supports the following file formats:

- JPEG
- PDF

2

# Using Brother ScanViewer with an iPhone/iPod touch/iPad

# Viewing images and documents

Step 1: Tap the Brother ScanViewer icon

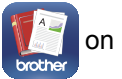

on the Home screen.

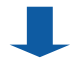

#### <u>Main Menu</u>

Step 2: Do one of the following:

- Tap Image to access your JPEG files.
- Tap **PDF Document** to access your PDF files.

| iPod 🤝<br>Brot | 10:25 AM       |   |
|----------------|----------------|---|
| ΒΓΟΙ           | ner Scanviewer | ı |
|                | Image          |   |
|                | PDF Document   |   |

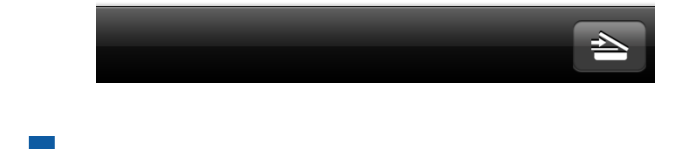

#### **Image and Document Categories**

Once you select either Image or PDF Document, a list of categories is displayed (see Editing image and document categories on page 7).

Step 3: Select a category to view a list of the images or documents it contains.

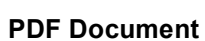

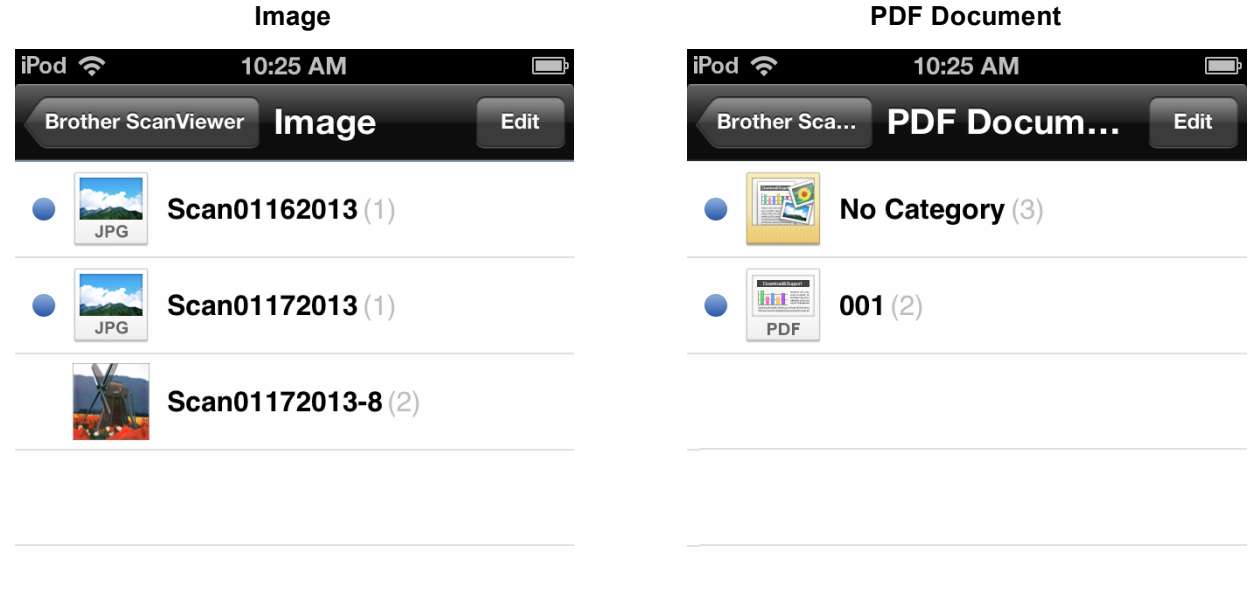

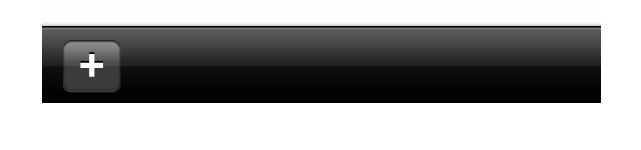

#### Image and Document Lists

Once you select a category, a list of the images or documents in that category will be displayed (see *Editing images and documents from the image or document list* on page 9).

Step 4: Select one of the images or documents in the list to preview it.

#### Image **PDF** Document iPod 奈 iPod 穼 5:25 PM 5:23 PM Ē Ē Image Scan01172013-8 Edit PDF Document No Category Edit Scan01172013-8\_001.jpg Scan01172013-4.pdf 1/17/13 4:59 PM - 2016KB 1/17/13 4:52 PM - 216KB Scan01172013-8\_002.jpg Scan01172013-5.pdf 1/17/13 4:59 PM - 2667KB 1/17/13 5:15 PM - 414KB Scan01172013-6.pdf NETWORK USER'S G 1/17/13 5:17 PM - 959KB Latest Title Latest Title

#### **Image and Document Preview Screens**

The image or document you select will be displayed in a preview screen (see *Editing images from the preview screen* on page 12 or *Editing documents from the preview screen* on page 14).

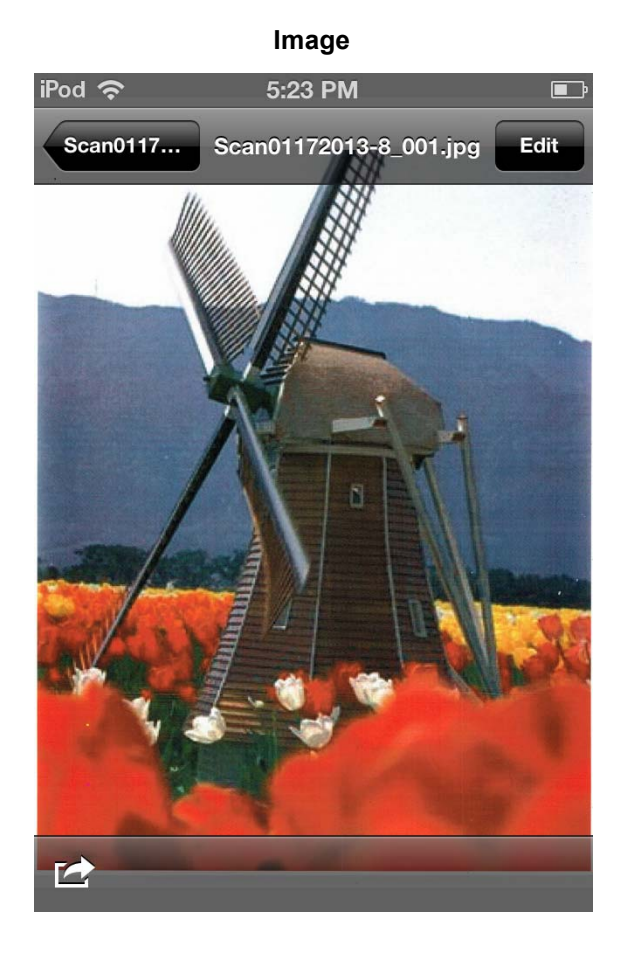

**PDF Document** 

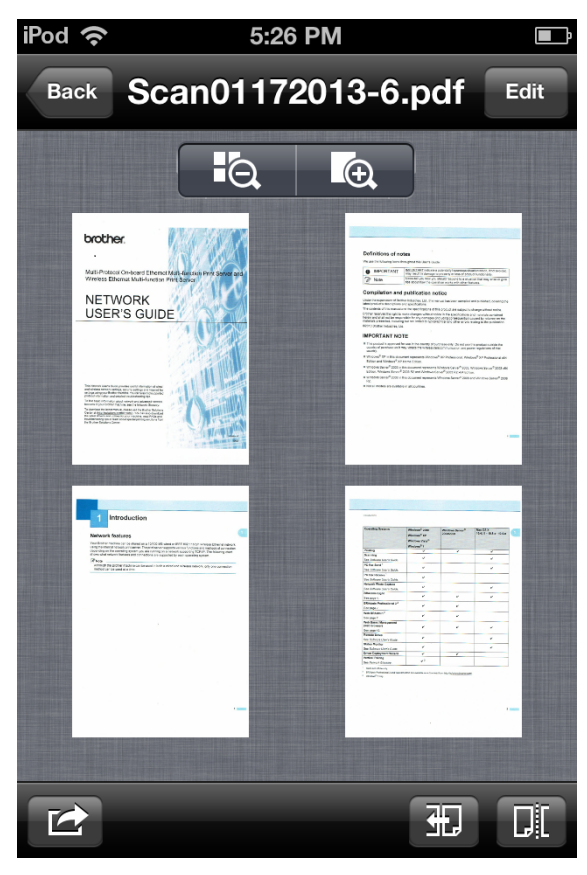

# Editing image and document categories

Tap either **Image** or **PDF Document** on the main screen to access the category list (for more information, see *Viewing images and documents* on page 3).

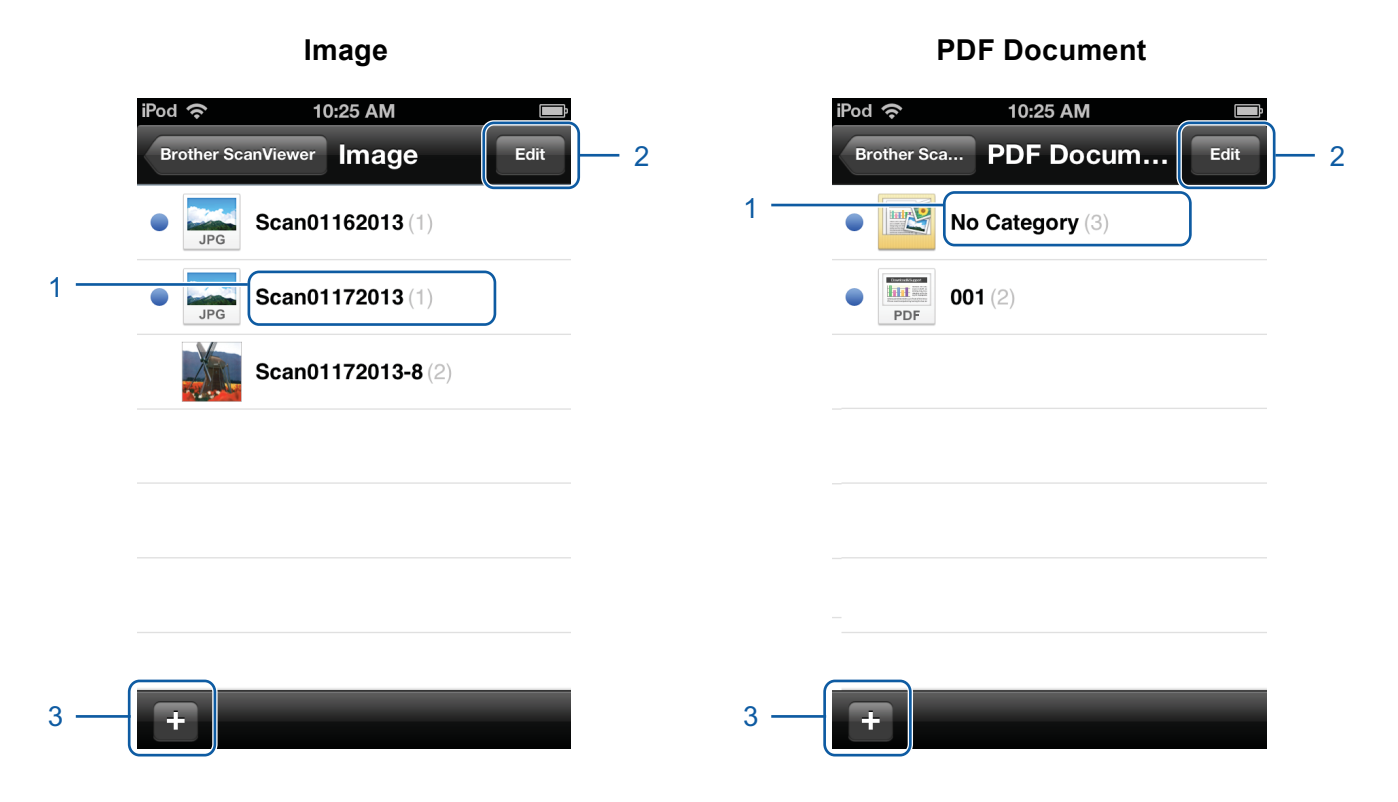

#### 1 Category title (# <sup>1</sup>)

<sup>1</sup> Number of images or documents in category

For images, the category title is automatically set according to the file name. For example, if the file name is "Scan07012013\_001.jpg", the category title will be "Scan07012013".

For documents, the category title is not automatically set. If the category title is not set for a document, it will be saved in **No Category**.

#### 2 Edit

Tap to change a category title or delete a category from the list (see *How to rename a category* on page 8 or *How to delete a category* on page 8).

#### 3 **Add**

Tap to add a new category to the category list (see How to add a category on page 8).

Using Brother ScanViewer with an iPhone/iPod touch/iPad

#### How to rename a category

- 1 Tap Edit.
- Tap the category title you want to change.
- 3 Enter the new category title.
- 4 Tap **OK**.
- 5 Tap Done.

#### How to delete a category

#### NOTE

If you delete an image or document using Brother ScanViewer, the data saved in iCloud will be deleted and will not be available to other iCloud-compatible devices.

- 1 Tap Edit.
- 2 Tap 😄 on the left of the category title you want to delete.
- 3 Tap **Delete** on the right side of the category title. All images or documents in the selected category will be deleted.
- 4 Tap Done.

#### How to add a category

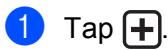

- 2 Enter the new category name.
- 3 Tap **OK**.

The new category will be added to the list.

# Editing images and documents from the image or document list

In the **Image** or **PDF Document** category list, tap a category to access that category's image or document list (for more information, see *Viewing images and documents* on page 3).

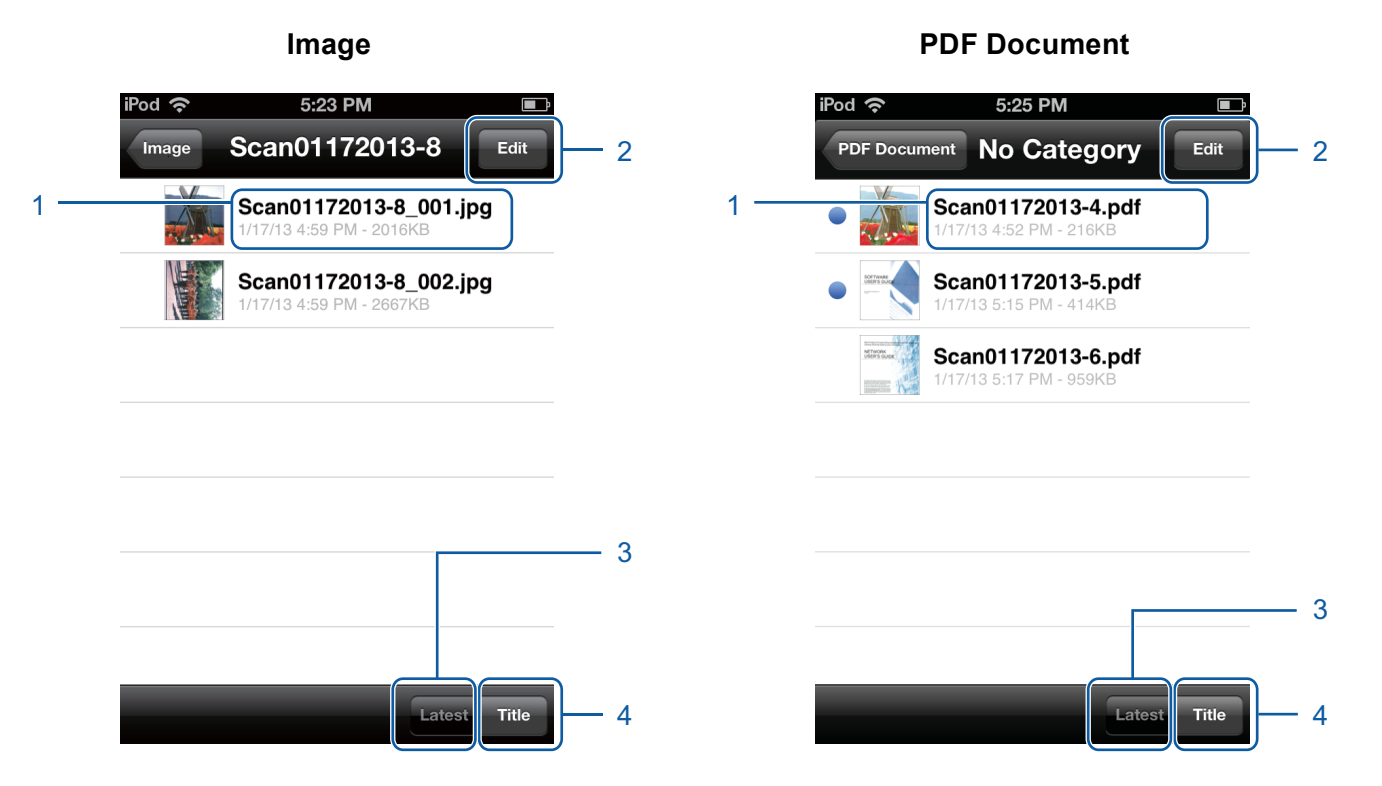

#### 1 Title of the image or document

#### 2 Edit

Tap to rename, duplicate, move, or delete an image or document (see *How to rename an image or document* on page 10, *How to duplicate an image or document* on page 10, *How to move an image or document* on page 10, or *How to delete an image or document* on page 11).

#### NOTE

You can duplicate, move, or delete more than one image or document at the same time.

You can also combine multiple documents (see How to combine multiple documents on page 11).

#### 3 Latest

Tap to sort images or documents by creation date.

4 Title

Tap to sort images or documents by title.

#### How to rename an image or document

- 1 Tap Edit.
- 2 Select the image or document you want to change. A checkmark will appear next to the title.
- 3 Tap AĬ.
- 4 Enter the new title.
- 🌀 Тар **ОК**.
- 6 Tap Done.

#### How to duplicate an image or document

- 1 Tap Edit.
- 2 Select the image or document you want to duplicate. A checkmark will appear next to the title.
- 3 Тар [].
- 4 Tap Duplicate. A copy of the image or document appears in the same category.
- 5 Tap Done.

#### How to move an image or document

- 1 Tap Edit.
- 2 Select the image or document you want to move. A checkmark will appear next to the title.
- 3 Tap 🔂.
- 4 Tap the title of the category where you want to move the image or file. The image or document retains its title and is moved to the destination category.
- 5 Tap Done.

#### How to delete an image or document

#### NOTE

If you delete an image or document using Brother ScanViewer, the data saved in iCloud will be deleted and will not be available to other iCloud-compatible devices.

- 1 Tap Edit.
- 2 Select the image or document you want to delete. A checkmark will appear next to the title.
- 3) Тар 📶.
- 4 Tap **Delete** to confirm.
- 5 Tap Done.

#### How to combine multiple documents

#### NOTE

The title and category of the first document selected will be the title and category for the final combined document.

| <ol> <li>Tap Edit</li> </ol> |  |
|------------------------------|--|
|------------------------------|--|

2 Select the documents you want to combine. A checkmark will appear next to each title.

#### 3 Тар <u>Ұ</u>Д.

The order that the documents will be combined is displayed on the left of the selected titles. To rearrange the order, drag the  $\equiv$  icon on the right side of the title up or down.

#### 4 Tap Done.

The documents will be combined in the specified order.

5 Tap Done.

# Editing images from the preview screen

In the image list, tap an image to preview it (for more information, see *Viewing images and documents* on page 3).

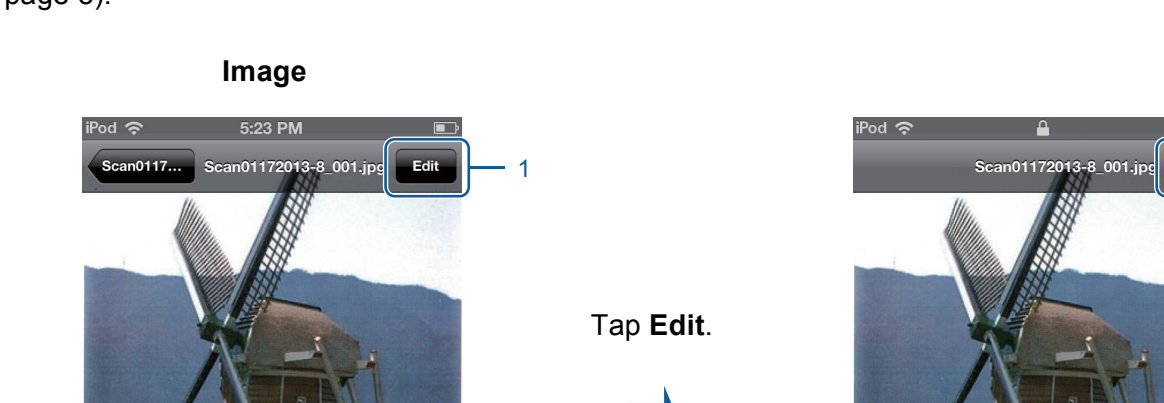

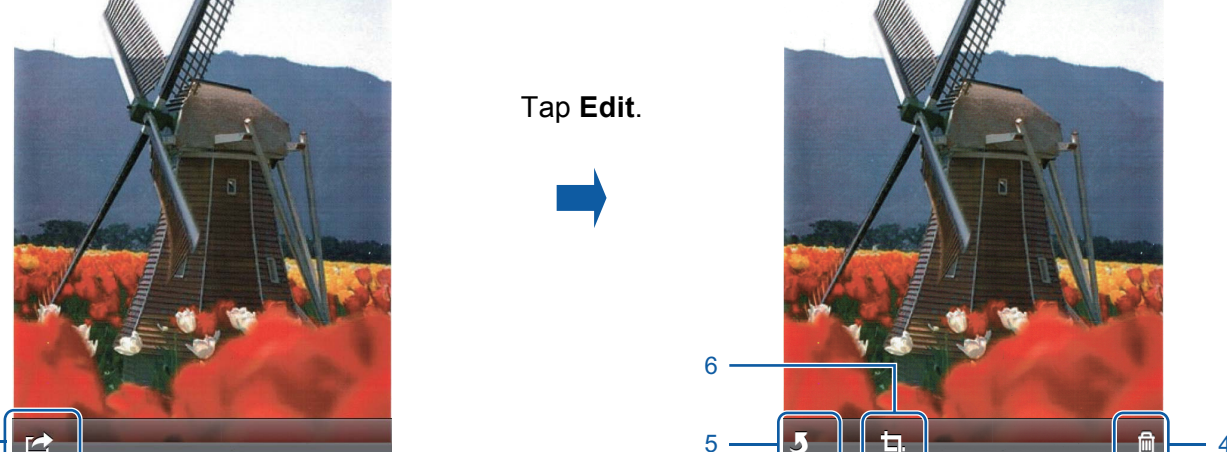

#### 1 Edit

2

Tap to delete, rotate, or crop an image.

#### 2 Share

Tap to attach an image to an email message, print from Brother iPrint&Scan, or open in another application.

#### 3 Done

Tap when finished with a command or to exit the edit screen.

#### 4 Delete

Tap to delete an image (see How to delete an image on page 13).

#### 5 Rotate

Tap to rotate an image (see How to rotate an image on page 13).

#### 6 **Crop**

Tap to crop an image (see How to crop an image on page 13).

3

#### How to delete an image

#### NOTE

If you delete an image using Brother ScanViewer, the data saved in iCloud will be deleted and will not be available to other iCloud-compatible devices.

- 1 Tap Edit.
- 2 Тар 🕅.
- **3** Tap **Delete** to confirm.

#### How to rotate an image

- 1 Tap Edit.
- 2 Tap 5. The image rotates 90° counterclockwise.
- **3** Tap **Done**.

#### How to crop an image

- 1 Tap Edit.
- 2 Тар 🗖.
- 3 Use the on-screen controls to resize the area to crop.
- 4 Tap Done.
- 5 Tap Done.

# Editing documents from the preview screen

In the document list, tap a document to preview it (for more information, see *Viewing images and documents* on page 3).

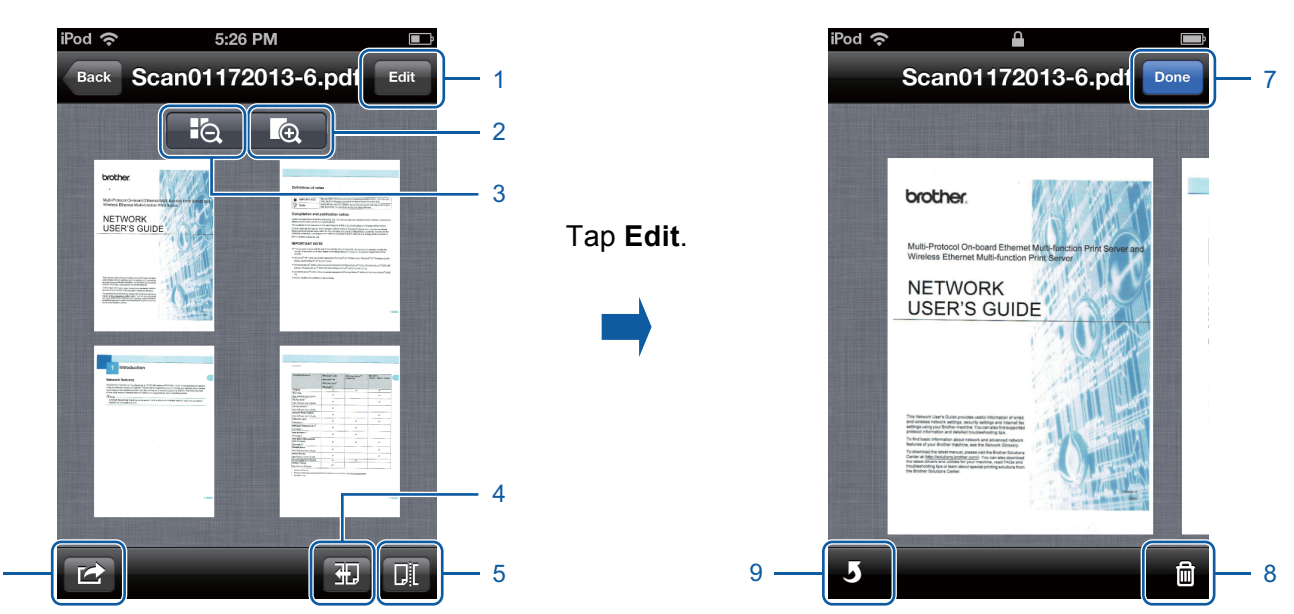

#### **PDF Document**

#### 1 Edit

6

Tap to delete or rotate a page in a document.

#### 2 Enlarge

Tap to increase zoom and view the selected document at full size.

#### 3 Reduce

Tap to decrease zoom and reduce the selected document to a thumbnail.

#### 4 Direction

Tap to reverse the order (left to right or right to left) of the thumbnails.

#### 5 Split

Tap to divide a multiple-page document into two shorter documents (see *How to split a document* on page 15).

#### 6 Share

Tap to attach a document to an email message, print from Brother iPrint&Scan, or open in another application.

#### 7 Done

Tap when finished with a command or to exit the edit screen.

#### 8 Delete

Tap to delete a page in a document (see How to delete a document page on page 15).

Using Brother ScanViewer with an iPhone/iPod touch/iPad

#### 9 Rotate

Tap to rotate a page within a document (see How to rotate a document page on page 15).

#### How to split a document

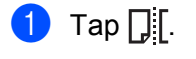

2 Tap the thumbnail of the page where you want to divide the document. The page you select and all subsequent pages will be highlighted.

- 3 Tap **Split**. The titles of the split documents will be displayed.
- 4 Tap Done.

#### How to delete a document page

#### NOTE

If you delete a document using Brother ScanViewer, the data saved in iCloud will be deleted and will not be available to other iCloud-compatible devices.

- Tap Edit.
- 2 Flick left or right to display the document page you want to delete.
- 3 Тар 🕅.
- 4 Tap **Delete** to confirm.
- 5 Tap Done.

#### How to rotate a document page

- 1 Tap Edit.
- 2 Flick left or right to display the document page you want to rotate.
- **3** Tap **5**.

The page rotates 90° counterclockwise.

4 Tap Done.

# **Using Brother ScanViewer with Macintosh**

# Viewing images and documents

Step 1: Click the Brother ScanViewer icon on the Launchpad.

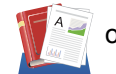

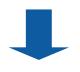

#### Main Menu

Step 2: Do one of the following:

- Click the **Image** tab (1) to access your JPEG files.
- Click the **PDF Document** tab (2) to access your PDF files.

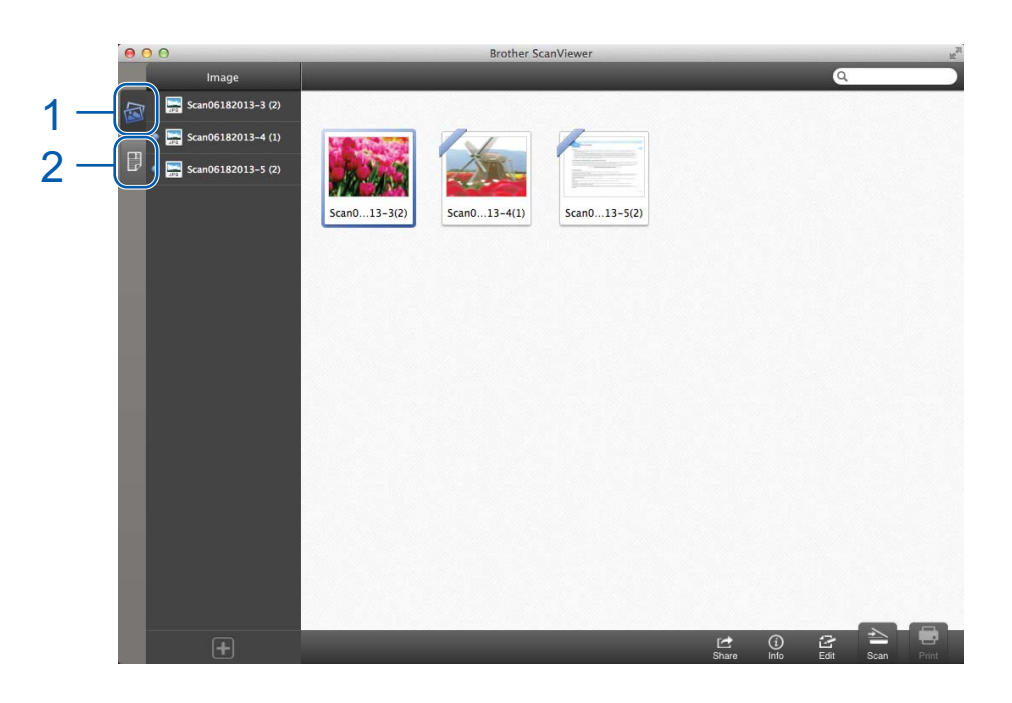

#### Image and Document Categories

Once you select either **Image** or **PDF Document** tab, a list of categories is displayed (see *Editing image and document categories* on page 20).

Step 3: Click a category in the category list to view a list of the images or documents it contains.

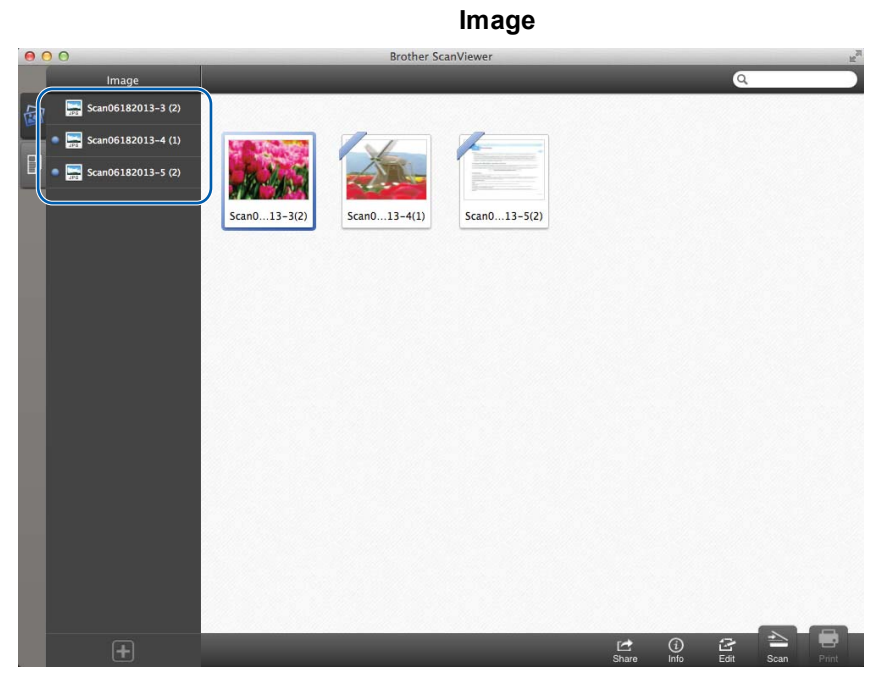

PDF Document

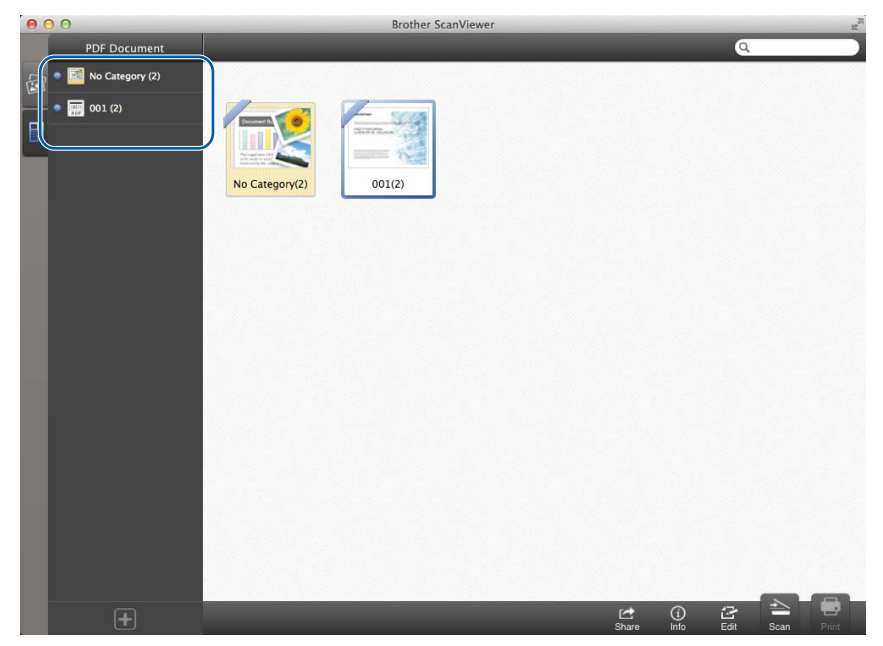

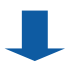

#### Image and Document Thumbnails

Once you select a category, thumbnails of the images or documents in that category will be displayed (see *Editing images and documents from the image or document thumbnails* on page 23).

Step 4: Double-click one of the images or documents in the thumbnails to preview it.

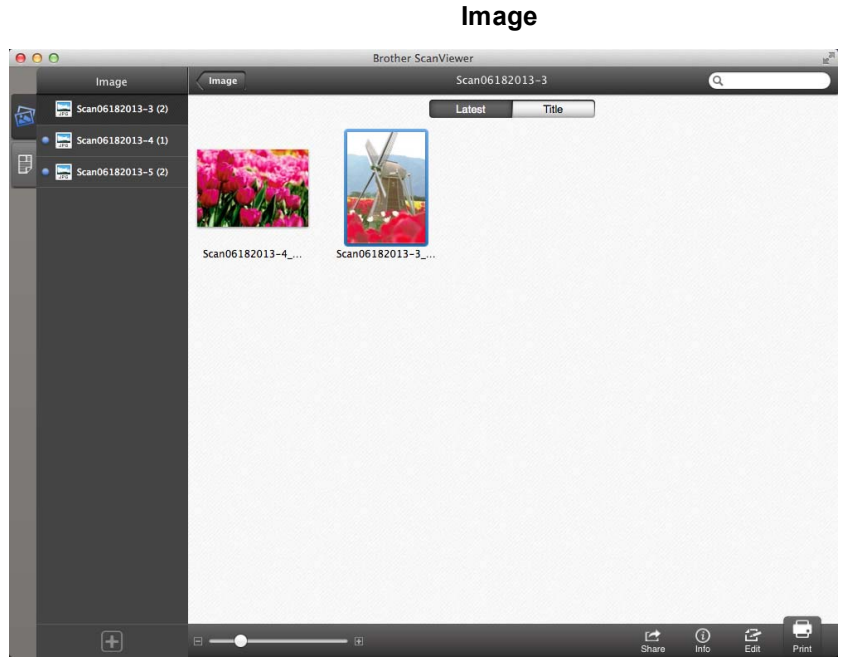

#### PDF Document

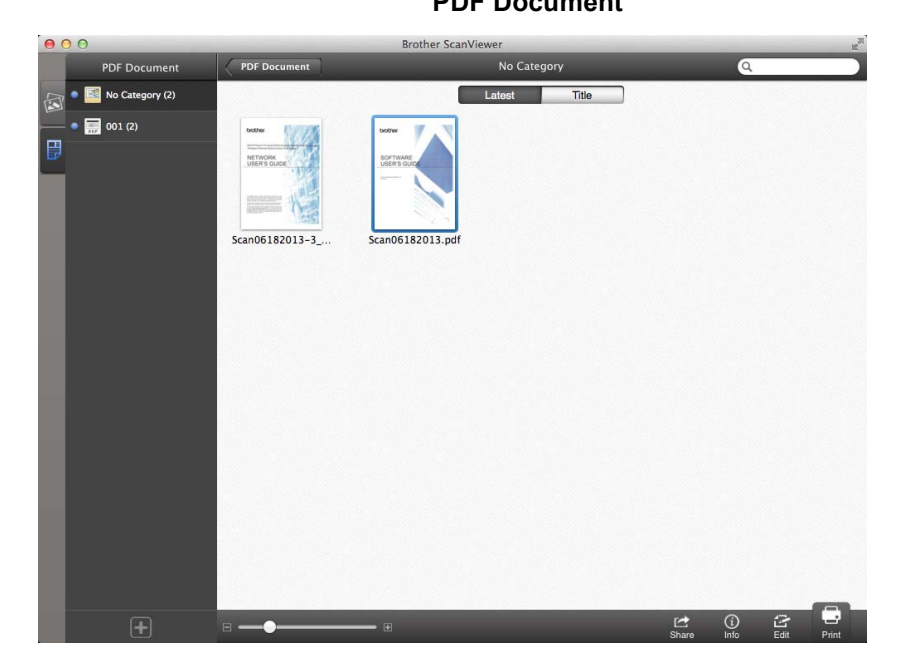

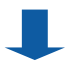

#### **Image and Document Preview Screens**

The image or document you select will be displayed in a preview screen (see *Editing images from the preview screen* on page 26 or *Editing documents from the preview screen* on page 29).

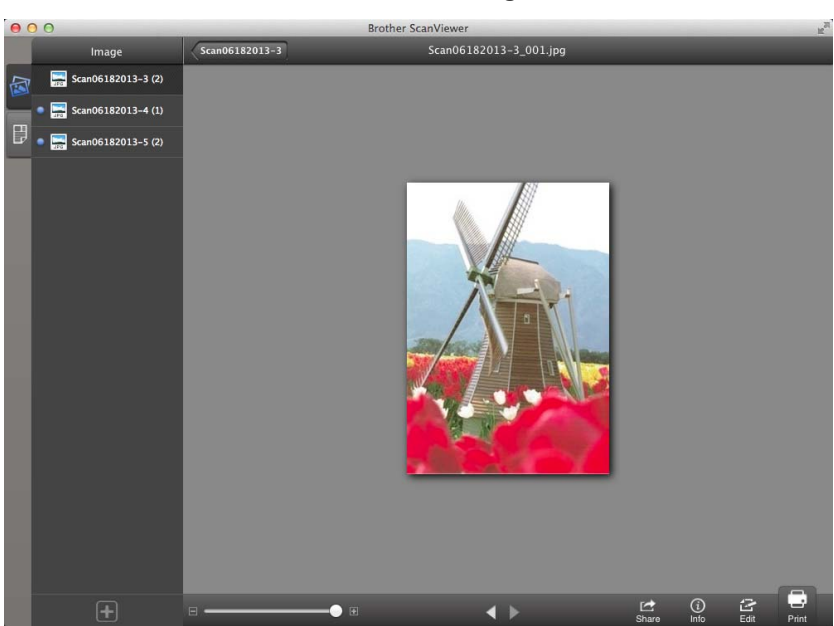

Image

**PDF Document** 

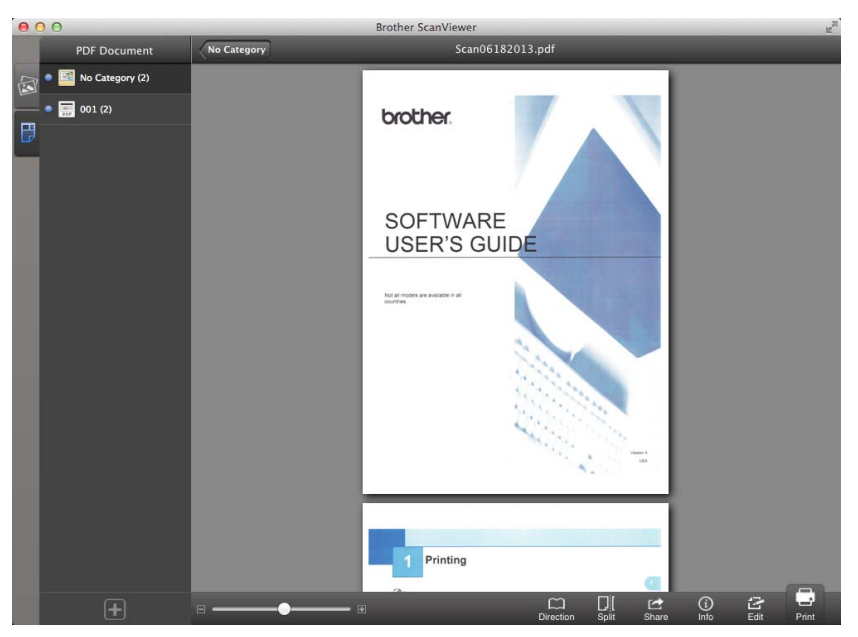

# Editing image and document categories

Click either **Image** or **PDF Document** tab on the main screen to access the category list (for more information, see *Viewing images and documents* on page 16).

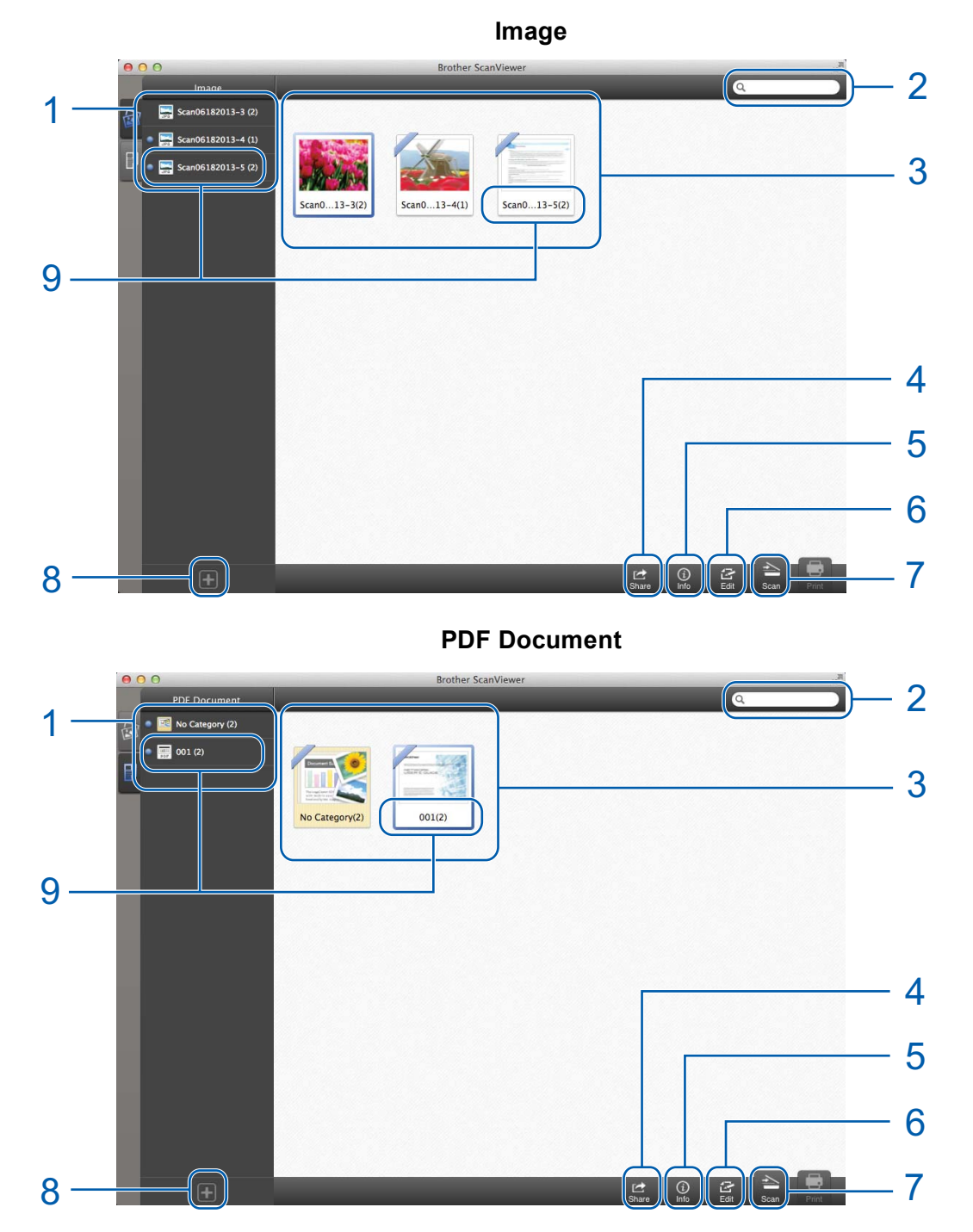

- 1 Category list
- 2 Search field

Enter characters in the search field. Only the category names that contain those characters will be displayed.

#### 3 Thumbnail preview

#### 4 Share

Click to open in other applications (all images or documents in the selected category will be opened in the other application).

#### 5 Information

Click to display the total number of files in the selected category.

#### 6 Edit

Click to delete a category from the list (see *How to delete a category* on page 21).

#### 7 Scan

Click to scan using the ICA scanner driver.

#### 8 **Add**

Click to add a new category to the category list (see How to add a category on page 22).

#### 9 Category title (#<sup>1</sup>)

<sup>1</sup> Number of images or documents in category

For images, the category title is automatically set according to the file name. For example, if the file name is "Scan07012013\_001.jpg", the category title will be "Scan07012013".

For documents, the category title is not automatically set. If the category title is not set for a document, it will be saved in **No Category**.

#### How to rename a category

- Double-click the category title you want to change in the category list.
- 2 Enter the new category title.

#### How to delete a category

#### NOTE

If you delete an image or document using Brother ScanViewer, the data saved in iCloud will be deleted and will not be available to other iCloud-compatible devices.

- 1 Click Edit.
- 2 Select the category you want to delete in the thumbnail preview.
- 3 Click **Delete**.
- Click OK to confirm.
   All images or documents in the selected category will be deleted.
- 5 Click **Edit** to exit the edit screen.

## How to add a category

1 Click +.

2 The new category named **Untitled** will be added to the list.

# Editing images and documents from the image or document thumbnails

In the **Image** or **PDF Document** category list, click a category to display that category's image or document thumbnails (for more information, see *Viewing images and documents* on page 16).

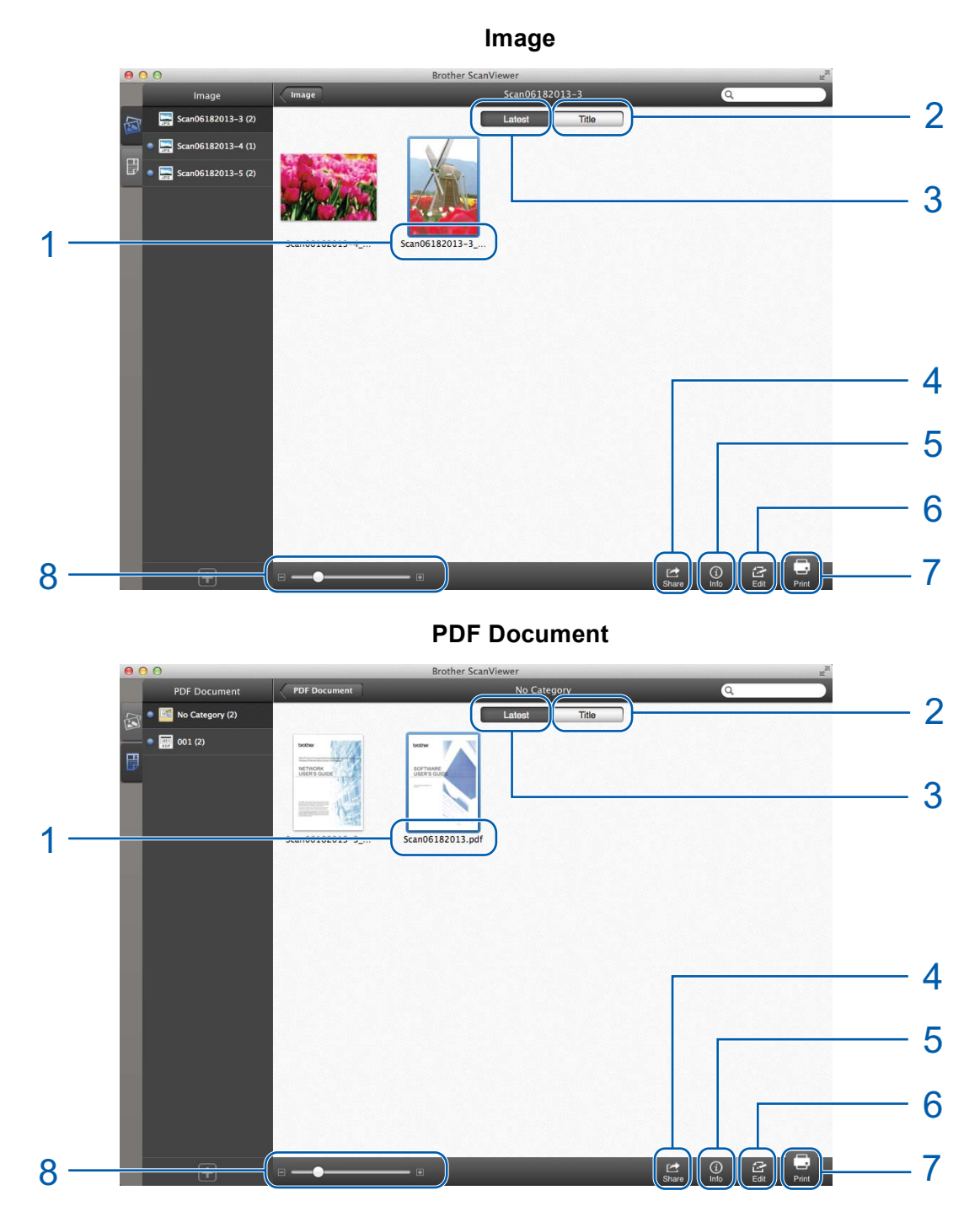

1 Title of the image or document

23

Using Brother ScanViewer with Macintosh

#### 2 Title

Click to sort images or documents by title.

3 Latest

Click to sort images or documents by creation date.

4 Share

Click to open in other applications.

5 Information

Click to display the information about the selected image or document.

6 Edit

Click to rotate, duplicate, move, or delete an image or document (see How to rotate an image or document on page 24, How to duplicate an image or document on page 24, How to move an image or document on page 24, or How to delete an image or document on page 25).

#### NOTE

You can rotate, duplicate, move, or delete more than one image or document at the same time.

You can also combine multiple documents (see How to combine multiple documents on page 25).

7 Print

8 Zoom in/out slider

#### How to rotate an image or document

- 1 Click Edit.
- 2 Select the image or document you want to rotate.
- Click J. The image rotates 90° counterclockwise.

4 Click **Edit** to exit the edit screen.

#### How to duplicate an image or document

- 1 Click Edit.
- 2 Select the image or document you want to duplicate.
- Click Duplicate. A copy of the image or document appears in the same category.
- 4 Click Edit to exit the edit screen.

#### How to move an image or document

Click Edit.

2 Select the image or document you want to move.

3 Click Move.

Click the title of the category where you want to move the image or file. The image or document retains its title and is moved to the destination category.

5 Click **Edit** to exit the edit screen.

#### How to delete an image or document

#### NOTE

If you delete an image or document using Brother ScanViewer, the data saved in iCloud will be deleted and will not be available to other iCloud-compatible devices.

- 1 Click Edit.
- 2 Select the image or document you want to delete.
- Click Delete.
- 4 Click **OK** to confirm.
- 5 Click **Edit** to exit the edit screen.

#### How to combine multiple documents

#### NOTE

The title and category of the first document selected will be the title and category for the final combined document.

- Click Edit.
- Click Combine.
- 3 Select the documents you want to combine. The order in which the documents will be combined appears.
- 4 Click Done.

The documents will be combined in the specified order.

#### How to rename an image or document

Right-click the image or document you want to rename (or click the image or document while holding down the control key), and then select Edit Name.

2 Enter the new title.

3 Click OK.

# Editing images from the preview screen

In the image thumbnails, double-click an image to preview it (for more information, see *Viewing images and documents* on page 16).

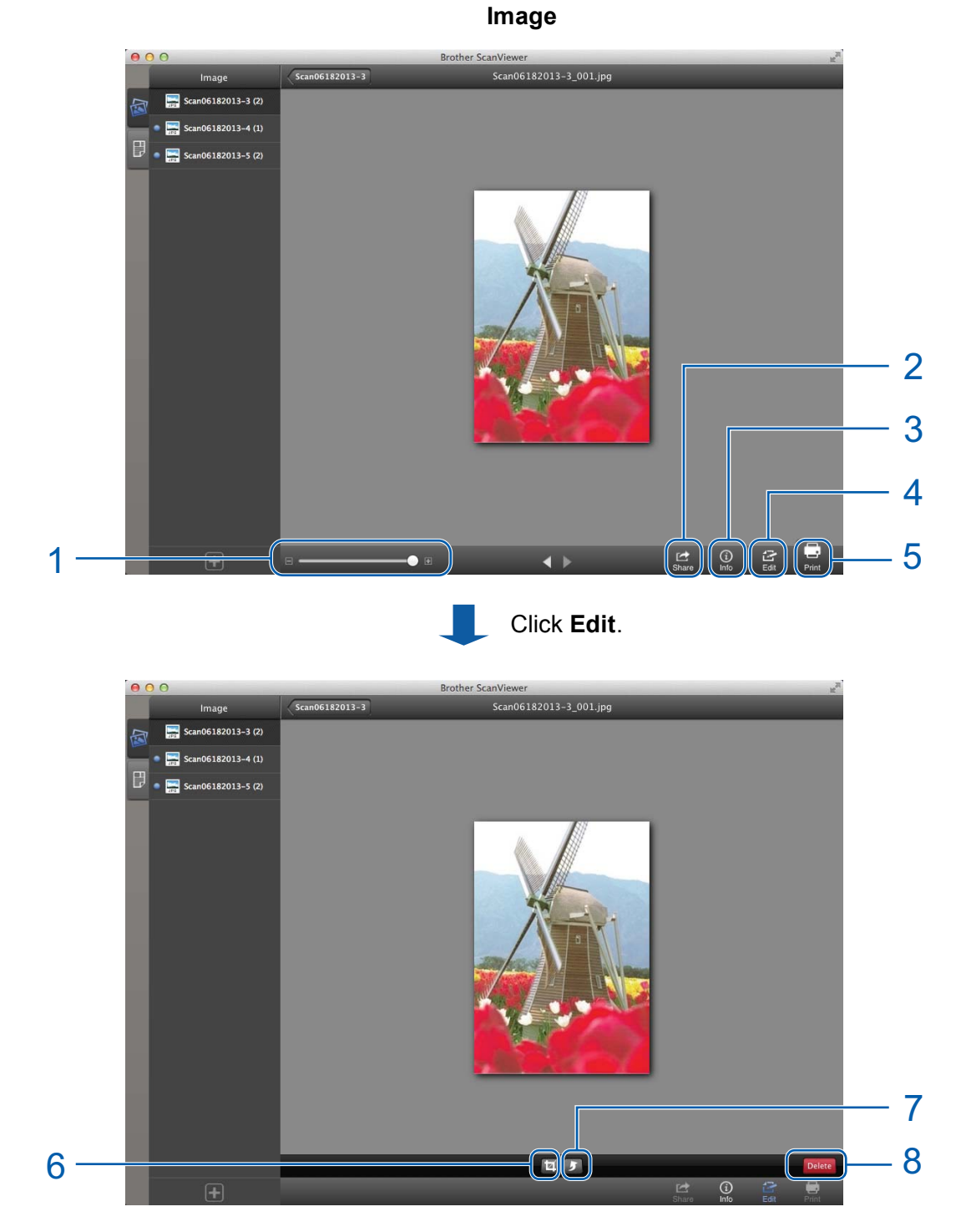

1 Zoom in/out slider

Using Brother ScanViewer with Macintosh

#### 2 Share

Click to open in other applications.

3 Information

Click to display the information about the selected image.

4 Edit

Click to delete, rotate, or crop an image.

- 5 Print
- 6 Crop

Click to crop an image (see How to crop an image on page 28).

7 Rotate

Click to rotate an image (see How to rotate an image on page 27).

8 Delete

Click to delete an image (see How to delete an image on page 27).

#### How to delete an image

#### NOTE

If you delete an image using Brother ScanViewer, the data saved in iCloud will be deleted and will not be available to other iCloud-compatible devices.

1 Click Edit.

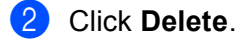

- 3 Click **OK** to confirm.
- 4 Click Edit to exit the edit screen.

#### How to rotate an image

- 1 Click Edit.
- Click 5.
   The image rotates 90° counterclockwise.
- 3 Click Edit to exit the edit screen.

## How to crop an image

- 1 Click Edit.
- 2 Click 🕁.
- 3 Click and drag the pointer to adjust the area to be cropped.
- 4 Click **Done**.
- 5 Click Edit to exit the edit screen.

# Editing documents from the preview screen

In the document thumbnails, double-click a document to preview it (for more information, see *Viewing images and documents* on page 16).

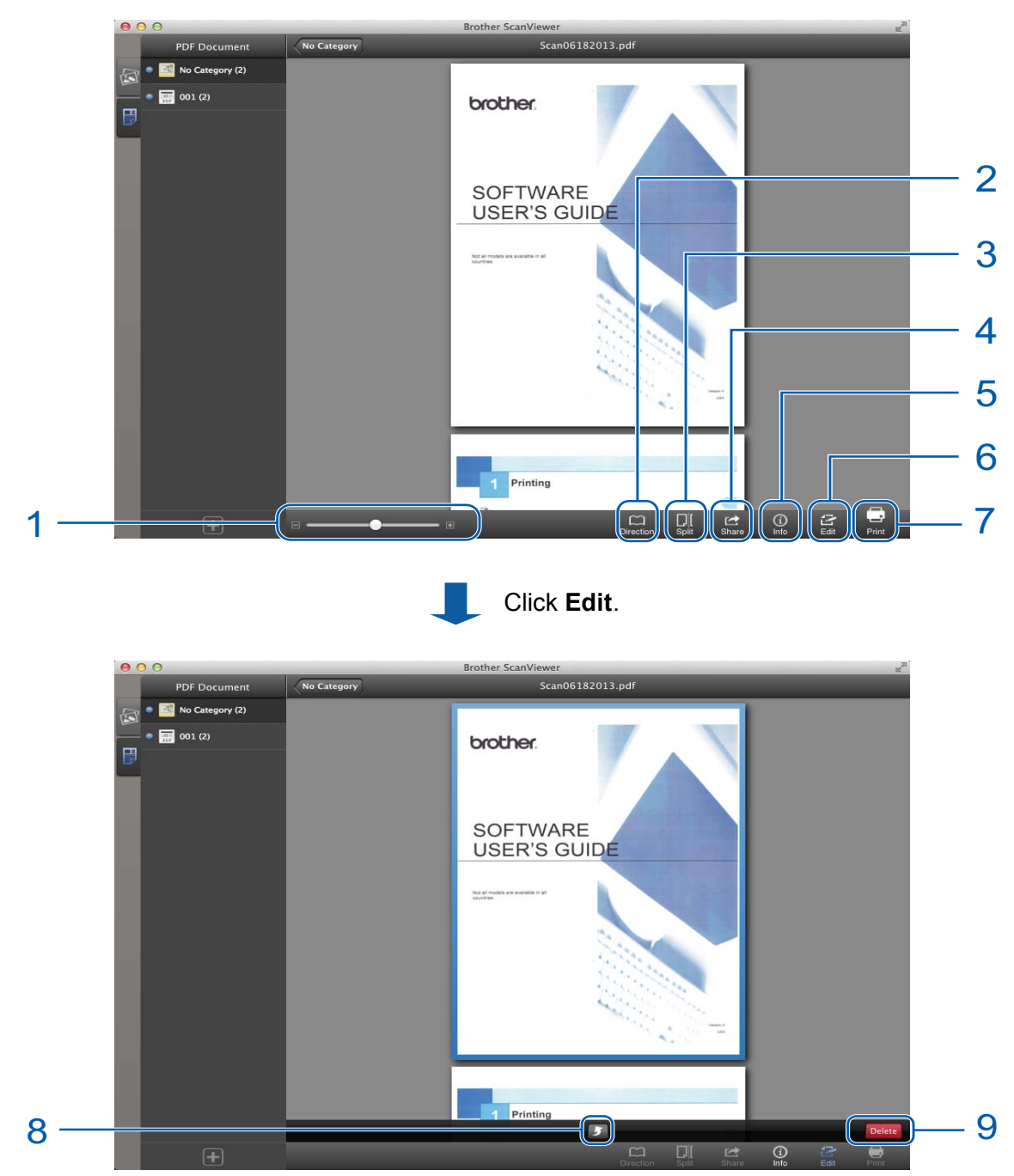

#### **PDF** Document

1 Zoom in/out slider

Using Brother ScanViewer with Macintosh

#### 2 Direction

Click to switch the order (top to bottom, left to right, or right to left) of the page thumbnails.

3 Split

Click to divide a multiple-page document into two shorter documents (see *How to split a document* on page 30).

4 Share

Click to open in other applications.

5 Information

Click to display the information about the selected document.

6 Edit

Click to delete or rotate a page in a document.

- 7 Print
- 8 Rotate

Click to rotate a page within a document (see How to rotate a document page on page 31).

9 Delete

Click to delete a page in a document (see How to delete a document page on page 30).

#### How to split a document

- 1 Click Split.
- 2 Click the thumbnail of the page where you want to divide the document. The page you select and all subsequent pages will be highlighted.
- Click **Split**. The titles of the split documents will be displayed.
- 4 Click OK.

#### How to delete a document page

#### NOTE

If you delete a document using Brother ScanViewer, the data saved in iCloud will be deleted and will not be available to other iCloud-compatible devices.

- 1 Click Edit.
- 2 Select the document page you want to delete.
- 3 Click Delete.
- 4 Click **OK** to confirm.
- 5 Click **Edit** to exit the edit screen.

Using Brother ScanViewer with Macintosh

## How to rotate a document page

- 1 Click Edit.
- 2 Select the document page you want to rotate.
- **3** Click **5**.

The page rotates 90° counterclockwise.

4 Click **Edit** to exit the edit screen.

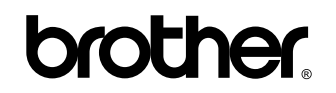

Visit us on the World Wide Web http://www.brother.com/

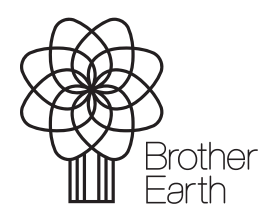

www.brotherearth.com